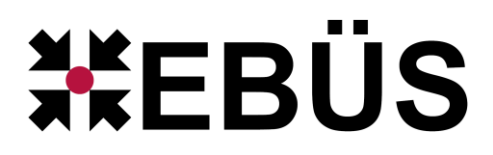

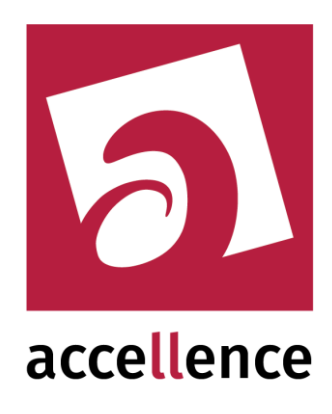

# VoIP/SIP mit EBÜS

### Audio bidirektional zu Sprechstellen und IP-Lautsprechern

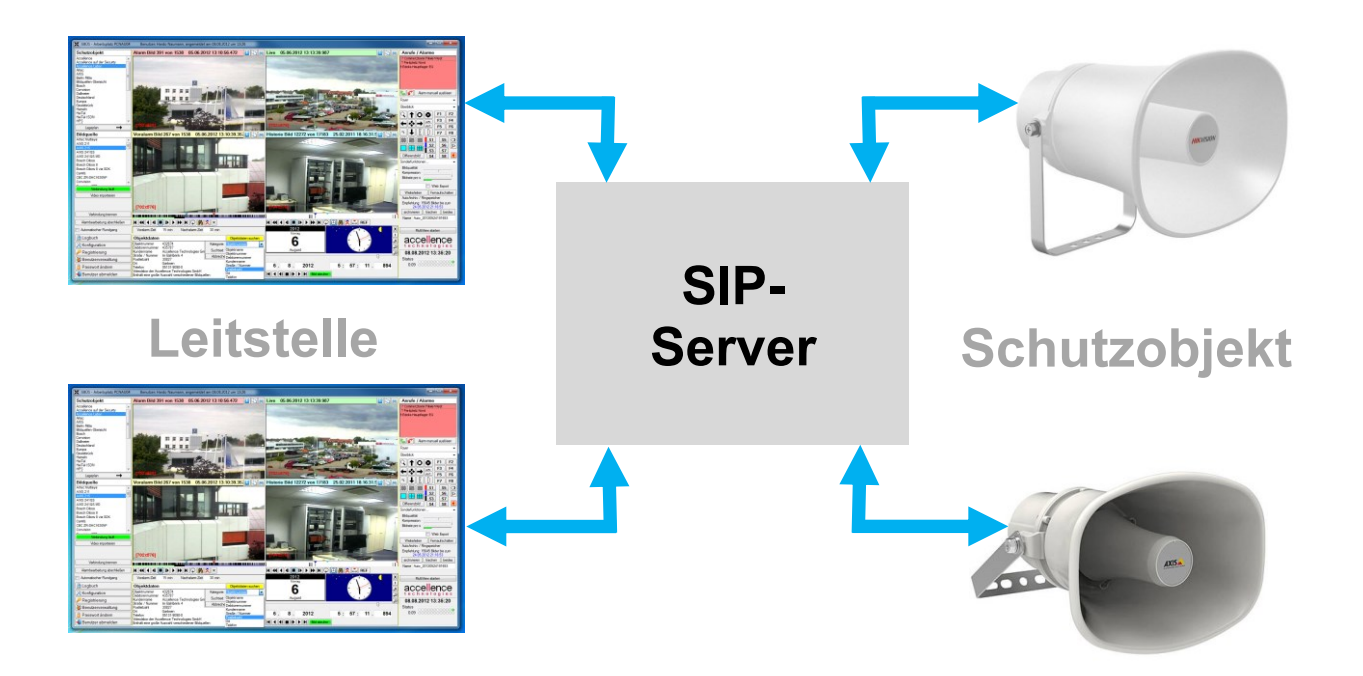

Status: Freigegeben

Dieses Dokument ist geistiges Eigentum der Accellence Technologies GmbH und darf nur mit unserer ausdrücklichen Zustimmung verwendet, vervielfältigt oder weitergegeben werden. Änderungen und Irrtümer vorbehalten.

### Inhalt

| 1 | Einl | eitung                                   | 2   |
|---|------|------------------------------------------|-----|
| 2 | Sys  | temüberblick                             | 3   |
| 3 | Kon  | figuration                               | 4   |
|   | 3.1  | Einmalige Vorbereitungsarbeiten          | 4   |
|   | 3.2  | Einstellungen in EBÜS_Config             | 4   |
|   | 3.3  | Kamerabezogene SIP-IDs                   | 5   |
|   | 3.4  | Sound-Einstellungen am EBÜS-PC           | 3   |
| 4 | Bed  | ienung                                   | 7   |
| 5 | Vora | aussetzungen                             | 7   |
|   | 5.1  | Freigabe in der Benutzerverwaltung       | 7   |
|   | 5.2  | SIP-Softphone "Linphone" installieren    | 3   |
|   | 5.3  | SIP via UDP und verwendete Ports         | 9   |
|   | 5.4  | SIP-Server "FreeSWITCH" im LAN aufsetzen | 2   |
| 6 | Kon  | figurationshinweise für IP-Lautsprecher  | .15 |
|   | 6.1  | AXIS                                     | 5   |
|   | 6.2  | HIKVISION                                | 3   |
|   | 6.3  | Cathexis                                 | )   |
| 7 | Sup  | port / Hotline                           | .21 |

# 1 Einleitung

EBÜS unterstützt ab Version 2.1.3.9 auch bidirektionale Audio-Verbindungen zu VoIP/SIP-Gegenstellen, z.B. IP-Lautsprecher von AXIS oder Hikvision.

EBÜS verhält sich dabei wie ein VoIP-Telefon: Sie können nach dem Verbindungsaufbau sprechen und hören.

Typische Anwendungsfälle:

- Mittels Video beobachtete Eindringlinge durch gezielte Täteransprache vertreiben, bevor sie Schaden anrichten oder Kunden durch Herumlungern abschrecken.
- Remote Pförtnerdienste: Hilfestellung für Besucher per Audioverbindung; die Leitstelle kann nach Prüfung des Anliegens und Klärung der Identität des Besuchers Licht schalten und Türen öffnen.
- Fernberatung für Kunden in Parkhäusern, bei Fahrkartenautomaten, Tankstellen, u.s.w., die von der Leitstelle betreut werden: Ergänzend zur Videoaufschaltung kann die Leitstelle akustisch gezielte Hinweise geben, was der Kunde machen oder wo er langgehen muss, um das gewünschte Ziel zu erreichen.

# 2 Systemüberblick

Damit Endgeräte VoIP-Verbindungen aufbauen können, wird ein SIP-Server benötigt. Der SIP-Server entspricht in seiner Funktion der Vermittlungsstelle einer klassischen Telefonanlage. Somit ergibt sich folgende Struktur:

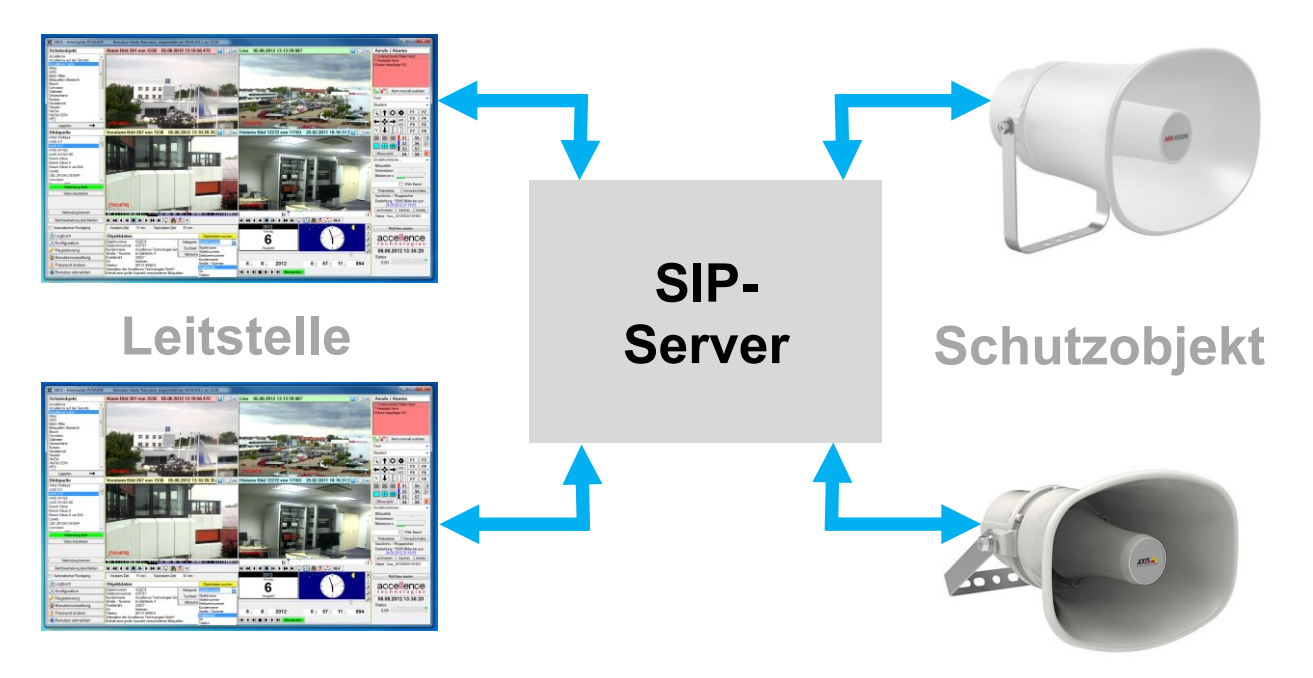

Zum Aufbau einer Verbindung muss EBÜS die IP-Adresse des SIP-Servers kennen und sich dort mit seiner SIP-ID und einem Passwort legitimieren. Wenn ein SIP-Server vermittelt, wird die Gegenstelle, die angerufen werden soll, über ihre SIP-ID definiert; die SIP-ID entspricht somit in etwa der Telefonnummer in einem klassischen Telefonnetz.

Ein SIP-Server ist im Gegensatz zu einer klassischen Telefonanlage nicht mehr an eine bestimmte Hardware und einen bestimmten Ort gebunden, sondern wird durch Software realisiert, die auf beliebigen dazu geeigneten Rechnern laufen kann, z.B. einem dezidierten Server-Rechner, einem Netzwerkvideorekorder oder der IP-Kamera (Peer-To-Peer-Betrieb) selbst. Wichtig ist, dass alle Komponenten untereinander über ein IP-Netz verbunden sind.

Falls der Kunde einen SIP-Server im Kundenobjekt betreibt, ist es von Vorteil, wenn die Leitstelle diesen SIP-Server für die gewünschten Aufschaltungen mitbenutzen kann. Falls der Kunde keinen SIP-Server im Kundenobjekt bereitstellt, kann EBÜS eine Direktverbindungen ("Peer-To-Peer") zu den IP-Lautsprechern herstellen. Bei der Auswahl der IP-Lautsprecher muss dann darauf geachtet werden, dass die Betriebsart "Peer-To-Peer" unterstützt wird.

Wichtig ist, dass niemand unbefugt auf den SIP-Server, IP-Lautsprecher und die VoIP-Verbindungen zugreifen kann. Deshalb empfiehlt es sich, alle Verbindungen ausschließlich in einem geschlossenen Netzwerk zu betreiben, z.B. durch ein VPN oder andere geeignete Sicherheitsvorkehrungen geschützt.

# **3 Konfiguration**

### 3.1 Einmalige Vorbereitungsarbeiten

Bevor Sie an einem EBÜS-Platz die VolP/SIP-Funktionen nutzen können, beachten Sie bitte alle Hinweise aus  $\rightarrow$  Kapitel 5 (Voraussetzungen).

### 3.2 Einstellungen in EBÜS\_Config

Anschließend können Sie in EBÜS\_Config für jede gewünschte Bildquelle auf der Karteikarte Bildquellen → Benutzer die VoIP/SIP-Verbindungsdaten der zugehörigen Sprechverbindung konfigurieren:

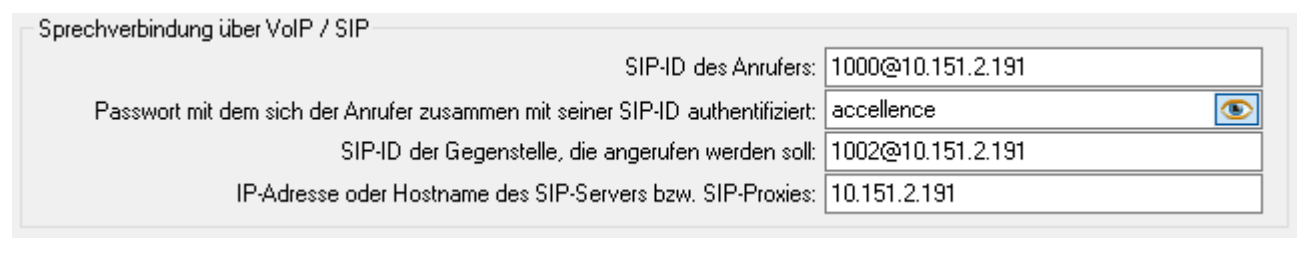

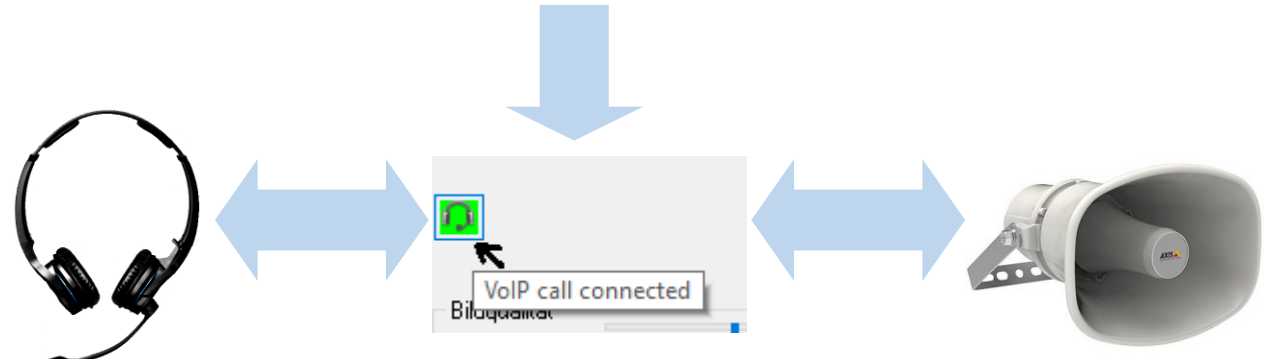

Wenn das Feld für den SIP-Server bzw. SIP-Proxy frei bleibt, wird die Verbindung als Peer-To-Peer-Call direkt zu der Gegenstelle aufgebaut, die angerufen werden soll. Die Felder darüber können dann eine Digest-Authentifizierung für diesen Peer-To-Peer-Call enthalten. **HINWEIS:** Falls der EBÜS-Platz über mehrere Netzwerkschnittstellen verfügt, kann es notwendig sein, dass eine Pseudo-SIP-ID des Anrufers inkl. Pseudo-Kennwort in die oberen Felder eingetragen werden muss, die die IP-Adresse des IP-Lautsprechers adressiert, damit die Netzwerkschnittstelle für den Peer-To-Peer-Anruf korrekt ausgewählt wird. Außerdem kann über <user@<IP-Adresse>:<**SIP-Port**> auch ein vom Standard 5060 abweichender Port adressiert werden.

Mit diesen in EBÜS\_Config konfigurierten Daten kann EBÜS die zur aktuell gewählten Bildquelle passende Verbindung zur gewünschten VoIP-Gegenstelle aufbauen.

Die VolP-Sprechverbindung ist unabhängig vom gewählten Bildquellentyp und kann somit mit Kameras und Recordern beliebiger Hersteller kombiniert werden!

Jede hier konfigurierte VoIP-Gegenstelle wird lizenzmäßig berechnet wie eine Kamera.

#### VoIP/SIP mit EBÜS

#### 3.3 Kamerabezogene SIP-IDs

Bei Bildquellen, bei denen mehrere Kameras ausgewählt werden können (z.B. Recorder) kann bei Bedarf jeder Kamera ein anderer IP-Lautsprecher zugeordnet werden, damit die Durchsage genau in den Bereich geht, der mit dieser Kamera beobachtet wird.

Diese Zuordnung kann in EBÜS\_Config in folgendem Eingabefeld konfiguriert werden:

| Sprechverbindung über VoIP / SIP                                                                                               |                   |
|----------------------------------------------------------------------------------------------------|-------------------|
| SIP-ID des Anrufers:                                                                                                    | 1000@10.151.2.191 |
| Passwort mit dem sich der Anrufer zusammen mit seiner SIP-ID authentifiziert:                                                  | accellence        |
| SIP-ID der Gegenstelle, die angerufen werden soll:                                                                             | 1002@10.151.2.191 |
| IP-Adresse oder Hostname des SIP-Servers bzw. SIP-Proxies:                                                                     | 10.151.2.191      |
| Hier können optional kamerabezogene 2, 6 : 1003@10.151.2.191<br>SIP-IDs konfiguriert werden im Format: 1, 4: 1004@10.151.2.191 |                   |
| 1,3,7: SIP-ID für Kamera 1, 3 und 7<br>2,4,5: SIP-ID für Kamera 2, 3 und 5<br>6: SIP-ID für Kamera 6                           |                   |

Bei dem in diesem Screenshot gezeigten Beispiel wird

- die Gegenstelle 1003@10.151.2.191 angerufen, wenn vor dem Anklicken des VolP-Buttons in EBÜS die Kamera 2 oder 6 ausgewählt wurde,
- die Gegenstelle 1004@10.151.2.191 angerufen, wenn Kamera 1 oder 4 gewählt ist.

Bei allen anderen Kameras oder falls noch gar keine Kamera gewählt wurde, wird die für diese Bildquelle kameraunabhängig konfigurierte Gegenstelle 1002@10.151.2.191 angerufen. Diese VoIP-Verbindung kann sogar dann genutzt werden, wenn gar keine Verbindung zur Bildquelle aufgebaut wurde.

Pro Kamera oder Kameragruppe kann in dem großen Textfeld also eine andere Zieladresse (SIP-ID, die angerufen werden soll) konfiguriert werden, damit bei jeder Kamera der genau passende IP-Lautsprecher verwendet wird. Die übrigen SIP-Parameter (Server-Adresse, Absender der Anrufe, Authentifizierung) werden aus der darüber angezeigten VoIP/SIP-Konfiguration für die Bildquelle entnommen.

Jede hier konfigurierte VoIP-Gegenstelle wird lizenzmäßig berechnet wie eine Kamera, unabhängig davon, wie vielen Kameras diese Gegenstelle zugeordnet wird.

Die VoIP-Verbindung wird zu derjenigen SIP-Adresse aufgebaut, die für die Kamera konfiguriert wurde, die in dem Augenblick gewählt ist, in dem der VoIP-Button geklickt wird. Diese VoIP-Verbindung bleibt auch dann bestehen, wenn die Kamera oder sogar die Bildquelle gewechselt wird. Dadurch bleibt die Gesprächsverbindung erhalten, auch wenn der Mitarbeiter in der Leitstelle zur weiteren Klärung zwischendurch andere Kameras aufschaltet.

Wenn eine zu einer anderen Kamera gehörende VoIP-Verbindung aufgebaut werden soll, muss nach Anwahl dieser Kamera die VoIP-Verbindung mit dem VoIP-Button beendet und neu aufgebaut werden!

### 3.4 Sound-Einstellungen am EBÜS-PC

Am EBÜS-PC werden die Audiosignale über das Audiogerät ausgegeben, das in Windows unter Einstellungen  $\rightarrow$  Sound als Standard-Audiogerät konfiguriert wurde, beispielsweise an ein an diesem PC angeschlossenes Headset:

| ← Einstellungen                                | – 🗆 X                                                                                                    |
|------------------------------------------------|----------------------------------------------------------------------------------------------------|
| 命 Startseite                                   | Sound                                                                                                    |
| Einstellung suchen                             | Ausgabe                                                                                                    |
| System                                         | Ausgabegerät auswählen                                                                                                    |
|                                                | Kopfhörer (Sennheiser MB Pro 2 Ha $$                                                                                                   |
| 🖵 Anzeige                                      | Restimmte Anns können für die Verwendung anderer Audiogeräte als                                                                       |
| (小) Sound                                      | dem hier ausgewählten Gerät konfiguriert werden. Passen Sie die App-<br>Lautstärke und die Geräte in den erweiterten Soundoptionen an. |
| ty boand                                       | Geräteeigenschaften                                                                                                    |
| Benachrichtigungen und Aktionen                | Genteelgenbulken                                                                                                    |
|                                                | Hauptlautstärke                                                                                                    |
| D Benachrichtigungsassistent                   | dw) 37                                                                                                    |
| ( <sup>1</sup> ) Netzbetrieb und Energiesparen | A Problembehandlung                                                                                                    |
| 🗁 Akku                                         | Audiogeräte verwalten                                                                                                    |
| 📼 Speicher                                     | Eingabe                                                                                                    |
|                                                |                                                                                                    |
|                                                | Eingabegerät auswählen                                                                                                    |
| 曰: Multitasking                                | Kopfhörer (Sennheiser MB Pro 2 Ha 🗸                                                                                                    |
|                                                | Bestimmte Apps können für die Verwendung anderer Audiogeräte als                                                                       |
| Projizieren auf diesen PC                      | dem nier ausgewahlten Gerat konfiguriert werden. Passen Sie die App-<br>Lautstärke und die Geräte in den erweiterten Soundoptionen an. |
| 光 Gemeinsame Nutzung                           | Geräteeigenschaften und Testmikrofon                                                                                                   |

Ebenso wird hier das Audiogerät konfiguriert, mit dem die Audiosignale gesendet werden, im Beispiel das zum Headset zugehörige Mikrofon. Außerdem können hier Lautstärke des Kopfhörers und Signalstärke des Mikrofons sowie weitere Audio-Parameter eingestellt werden.

Prüfen Sie hier sorgfältig, ob das Soundgerät einwandfrei funktioniert und beispielsweise das Mikrofon einen ausreichenden Signalpegel liefert!

VoIP.doc

## **4** Bedienung

Sobald in EBÜS eine Bildquelle ausgewählt wird, für die in EBÜS\_Config eine Sprechverbindung über VoIP/SIP konfiguriert wurde, wird rechts neben dem Livebild eine Schaltfläche mit einem Headset als Symbol angezeigt:

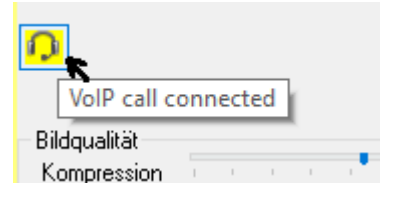

Durch Anklicken dieses VoIP-Buttons wird die für diese Bildquelle vorkonfigurierte Sprechverbindung aufgebaut, nochmaliges Anklicken beendet die Verbindung wieder.

Farbe und Tooltipp dieser Schaltfläche zeigen den aktuellen Verbindungszustand und weisen auf eventuelle Fehler hin.

Solange diese Schaltfläche gelb (aktiv, busy) ist, können Sie hören und sprechen.

Falls die Leitstelle nicht in das Objekt hineinhören können soll (etwa aus Datenschutzgründen), so muss das Mikrofon bei dem Gerät auf Seiten des Kunden deaktiviert werden.

Diese VoIP-Anrufe funktionieren unabhängig von der Aufschaltung auf die zugehörige Bildquelle, also auch dann, wenn die Bildquelle gar nicht verbunden ist.

### 5 Voraussetzungen

VolP.doc

Damit Sie an einem EBÜS-PC die VoIP/SIP-Funktionen nutzen können, beachten Sie bitte die folgenden Schritte. Diese Punkte müssen nur einmalig vor der ersten Aufschaltung beachtet werden. Weitere Aufschaltungen sind nachfolgend auf dieser Basis und ohne erneutes Beachten der Voraussetzungen möglich.

#### 5.1 Freigabe in der Benutzerverwaltung

In der Benutzerverwaltung von EBÜS das Benutzerrecht Audio (Sprechen, Hören, VoIP) für alle Benutzerklassen freigegeben, die VoIP-Funktionen nutzen sollen:

| 😵 EBÜS - Benutzerverwaltung 🥂 🗖 🗙 |                                       |                                                    |  |  |   |  |  |
|-----------------------------------|---------------------------------------|----------------------------------------------------|--|--|---|--|--|
| Benutzerkonten                    | Benutzerklassen                       | Benutzerrechte                                     |  |  |   |  |  |
| Administrator<br>Alle Rechte      | Administrator<br>Alle Rechte          | Audio-Steuerung Audio (Sprechen, Hören, VolP)      |  |  | ^ |  |  |
| Anzeigeeinheit<br>Auto<br>Gast    | Anzeigeeinheit<br>Archivar<br>AS-POL  | Ausschnittsvergrößerung Bedienung mit dem Joystick |  |  |   |  |  |
|                                   | · · · · · · · · · · · · · · · · · · · | I III Renutzer verwalten                           |  |  |   |  |  |

Seite 7 / 21

Ver. 2.2.1.14

### 5.2 SIP-Softphone "Linphone" installieren

Auf jedem EBÜS-PC, der VoIP-Funktionen nutzen soll, muss die freie Software Linphone-Version 4.2.4 installiert warden. Sie können diese Software hier kostenlos laden:

https://www.linphone.org/releases/windows/app/Linphone-4.2.4-win32.exe

Während der Installation auf der vierten Dialog-Seite die Opiton "Keine Verknüpfung erstellen" anwählen:

| Sinphone 4.2.4 Installation                                                                                     | - 🗆 X                                                                                                    | Linphone 4.2.4 Installation – 🗆 🗙                                                                                                    |
|----------------------------------------------------------------------------------------------------|----------------------------------------------------------------------------------------------------|----------------------------------------------------------------------------------------------------|
|                                                                                                    | Willkommen beim Installations-<br>Assistenten für Linphone 4.2.4<br>Dieser Assistent wird Sie durch die Installation von Linphone<br>4.2.4 begleiten.<br>Es wird empfohlen, vor der Installation alle anderen<br>Programme zu schließen, damit bestimmte Systemdateien<br>ohne Neustart ersetzt werden können.<br>Klicken Sie auf Weiter, um fortzufahren. | Izerzabkommen         Dpen source VOIP project         Drücken Sie die Bild-nach-unten Taste, um den Rest des Abkommens zu sehen.         Orücken Sie die Bild-nach-unten Taste, um den Rest des Abkommens zu sehen.         GNU GENERAL PUBLIC LICENSE<br>Version 3, 29 June 2007         Copyright (C) 2007 Free Software Foundation, Inc. < <u>https://fsf.org/&gt;<br/>Everyone is permitted to copy and distribute verbatim copies<br/>of this license document, but changing it is not allowed.<br/>Preamble         The GNU General Public License is a free, copyleft license for<br/>software and other kinds of works.         Falls Sie alle Bedingungen des Abkommens akzeptieren, klicken Sie auf Annehmen. Sie müssen<br/>die Lizenzvereinbarungen anerkennen, um Linphone 4.2.4 installieren zu können.   </u> |
|                                                                                                    |                                                                                                    | Nullsoft Install System v2.50                                                                                                    |
|                                                                                                    | Weiter > Abbrechen                                                                                                    | < Zurück Annehmen Abbrechen                                                                                                    |
| Einphone 4.2.4 Installation                                                                                     | - 🗆 ×                                                                                                    | Linphone 4.2.4 Installation – 🗆 🗙                                                                                                    |
|                                                                                                    | <b>elverzeichnis auswählen</b><br>Vählen Sie das Verzeichnis aus, in das Linphone 4.2.4 installiert<br>verden soil.                                                                                                    | ppen source VOIP project Startmenü-Ordner bestimmen<br>Programmverknüpfungen.                                                                                                    |
| Linphone 4.2.4 wird in das unt<br>Verzeichnis installieren möchter<br>Verzeichnis aus. Klicken Sie auf          | en angegebene Verzeichnis installiert. Falls Sie in ein anderes<br>n, klicken Sie auf Durchsuchen und wählen Sie ein anderes<br>f Weiter, um fortzufahren.                                                                                                    | Wählen Sie den Startmenü-Ordner für die Programmverknüpfungen aus. Falls Sie einen neuen<br>Ordner erstellen möchten, geben Sie dessen Namen ein.                                                                                                    |
|                                                                                                    |                                                                                                    | Linphone 4.2.4                                                                                                    |
| Zielverzeichnis<br>C: Program Files (x86) (Jim<br>Benötigter Speicher: 217.0MB<br>Verfügbarer Speicher: 344.8GB | phone Durchsuchen                                                                                                    | 7-Zip<br>Accessibility<br>Accessories<br>ActivePerl 5.2.4.1 Build 2402 (64-bit)<br>Administrative Tools<br>Aeon<br>aerosoft - Airbus A318-A319 - PREPAR3D V3.x<br>aerosoft - Airbus A320-A321 - PREPAR3D V3.x<br>ASIO-AALL v2<br>AVS<br>BALTER                                                                                                    |
| Nullcoft Tostall Sustan v2 E0                                                                                   |                                                                                                    | Keine Verknüpfungen erstellen                                                                                                    |
| radiisore fristdii system v2,50 —                                                                               | < Zurück Weiter > Abbrechen                                                                                                    | < Zurück Installieren Abbrechen                                                                                                    |
|                                                                                                    |                                                                                                    |                                                                                                    |

# Auf dem Abschluss-Dialog-Seite der Installation die Option "Linphone 4.2.4 ausführen" abwählen:

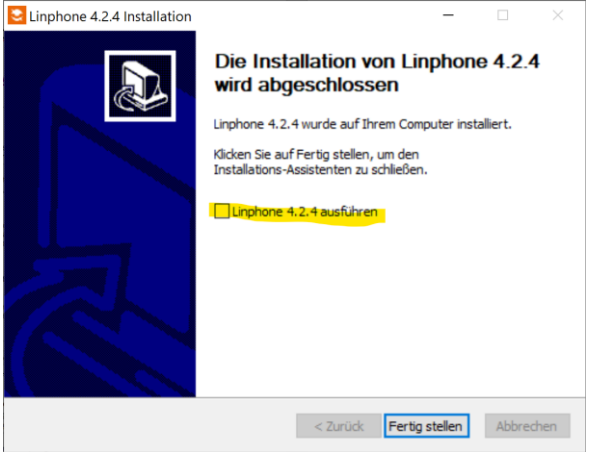

VoIP.doc

#### **5.3 SIP via UDP und verwendete Ports**

EBÜS verwendet das SIP- Signalisierungsprotokolls über das UDP-Netzwerkprotokoll. Der SIP-Standard-UDP-Port ist **5060**.

Mit Hilfe des SIP-Signalisierungsprotokolls werden Audio Streaming-Sessions aufgebaut, z.B. das Senden einer Durchsage zu einem IP-Lautsprecher. Die Audiodaten einer Streaming-Session werden bei EBÜS über das UDP-Netzwerkprotokoll versendet. Die verwendeten UDP-Ports werden innerhalb eines Port-Bereiches während der SIP-Signalisierung ausgehandelt. Dieser Portbereich muss in der Firewall freigegeben werden.

Beispiel des Ablaufs eines Peer-To-Peer SIP-Rufaufbaus zu einem Axis-IP-Lautsprecher:

| 192.168 | .20.241 10.1.                   | Kommentar |                                                                       |
|---------|---------------------------------|-----------|-----------------------------------------------------------------------|
|         |                                 |           |                                                                       |
| 5060    | INVITE SDP (opus speex speex g. | 5060      | SIP INVITE From: <sip:ebues@10.1.0.15> To:sip:p</sip:ebues@10.1.0.15> |
| 5060    | 100 Trying                      | 5060      | SIP Status 100 Trying                                                 |
| 5060    | 200 OK SDP (opus telephone-eve  | 5060      | SIP Status 200 OK                                                     |
| 5060    | 200 OK SDP (opus telephone-eve  | 5060      | SIP Status 200 OK                                                     |
| 5060    | ACK                             | 5060      | SIP Request INVITE ACK 200 CSeq:20                                    |
| 5060    | ACK                             | 5060      | SIP ACK From: <sip:ebues@10.1.0.15> To:sip:peer</sip:ebues@10.1.0.15> |
| 7078    | RTP (opus)                      | 4002      | RTP, 145 packets. Duration: 2,88s SSRC: 0xD7DE61                      |
| 7078    | RTP (opus)                      | 4002      | RTP, 142 packets. Duration: 2,81s SSRC: 0x5DA9A8                      |
| 5060    | BYE                             | 5060      | SIP Request BYE CSeq:21                                               |
| 5060    | 200 OK                          | 5060      | SIP Status 200 OK                                                     |

192.168.20.241 ist der EBÜS-Arbeitsplatz, 10.1.0.15 ist der Axis-IP-Lautsprecher.

Der verwendete UDP-Port-Bereich für den Empfang der RTP-Audiodaten im IP-Lautsprecher kann nur mit Einschränkungen vorgegeben werden, z.B. kann der Start-Port festgelegt werden, nicht aber der Bereich an sich.

EBÜS verwendet immer dieselben Ports (Default: 5060 SIP und 7078 RTP-Audiodatenempfang), ein Axis-Lautsprecher z.B. ändert bei jedem Anruf seinen RTP-Port (+2 gegenüber dem vorherigen).

HINWEIS: Peer-To-Peer-Calls können am einfachsten umgesetzt werden, wenn in das Schutzobjekt eine VPN-Verbindung hergestellt wird und das Netz bzgl. UDP zwischen EBÜS-Arbeitsplatz und IP-Lautsprecher transparent geroutet ist. Sollen mehrere IP-Lautsprecher per Port-Forwarding (Ziel-Port legt Zieladresse fest) via Peer-to-Peer adressiert werden, muss im Konfigurationsfeld "SIP-ID des Anrufers" der öffentliche Port an der Firewall mit angegeben werden.

Beispiel:

| SIP-ID des Anrufers:                                                          | ebues@10.1.0.15 <mark>:5066</mark> |   |
|-------------------------------------------------------------------------------|------------------------------------|---|
| Passwort mit dem sich der Anrufer zusammen mit seiner SIP-ID authentifiziert: |                                    | ۲ |
| SIP-ID der Gegenstelle, die angerufen werden soll:                            | peer-to-peer@10.1.0.15             |   |
| IP-Adresse oder Hostname des SIP-Servers bzw. SIP-Proxies:                    |                                    |   |

In den Port-Forwarding-Regeln muss berücksichtigt werden, dass sich mit jedem Anruf der RTP-Empfangsport im IP-Lautsprecher ändert, es muss also der vom IP-Lautsprecher geforderte Port-Bereich weitergeleitet werden. Dies muss der Router/Firewall (z.B. regelbasiert) und der IP-Lautspecher bzgl. Portbereichfestlegung unterstützen.

#### **Clemens Fricke**

#### VoIP/SIP mit EBÜS

Alternativ zu Peer-To-Peer-Calls zusammen mit Port-Forwarding besteht die Möglichkeit hinter der Firewall ein SIP-Server zu verwenden (siehe Kapitel 5.4).

Die Ports auf EBÜS-Seite können in den linphone-Einstellungen vorgegeben werden. Wenn die Porteinstellungen geändert werden müssen, starten Sie die linphone-App und öffnen sie im Einstellungsdialog die Netzwerkeinstellungen und passen Sie die gewünschten Werte an:

| Einstellungen                  |             |                 |             |                      |           |             | - | ×     |
|--------------------------------|-------------|-----------------|-------------|----------------------|-----------|-------------|---|-------|
| } SIP-Konten [☐0 Audio         | 📑 Video 🕓   | Anrufe und Chat | Netzwerk    | 🙆 Benutzero          | berfläche | O Erweitert |   |       |
| Downloadgeschwindigkeitsiimi   | 0           |                 | Uploadgesch | vindigkeitslimit in. | . 0       |             |   |       |
| Aktiviere adaptive Ratenbegren |             |                 |             |                      |           |             |   |       |
| Anwesenheit                    |             |                 |             |                      |           |             |   | _     |
| Benutze RLS URI                | AUTOMATISCH | NIE             |             |                      |           |             |   |       |
| Netzwerkprotokoll und -po      | orts        |                 |             |                      |           |             |   |       |
|                                |             |                 |             |                      |           |             |   |       |
|                                |             |                 |             |                      |           |             |   |       |
| SIP UDP-Port                   |             | 5060            |             | *                    |           |             |   |       |
| SIP TCP-Port                   |             | 5060            |             | *                    |           |             |   |       |
| Audio RTP UDP Port             |             | 7078            |             |                      |           |             |   |       |
| Video RTP UDP Port             |             | 9078            |             |                      |           |             |   |       |
| NAT und Firewall               |             |                 |             |                      |           |             |   |       |
|                                | -           |                 |             |                      | _         |             |   | <br>_ |
|                                |             |                 |             |                      |           |             |   | _     |

ACHTUNG: Die linphone-App muss unbedingt nach einer Konfigurationsänderung beendet werden, ansonsten kann EBÜS linphone nicht nutzen. Beendet wird die linphone-App über Rechtsklick auf das Symbol in der Taskleiste und Auswahl des Menüpunkte "Schließen":

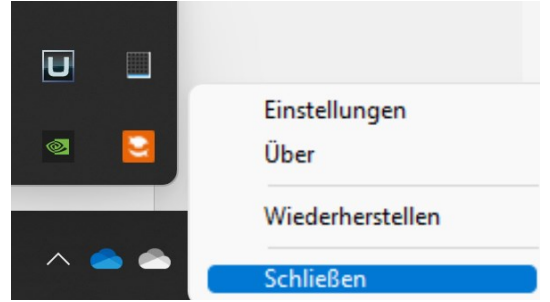

Axis dokumentiert die verwendeten Ports wie folgt:

 SIP-Port – f
ür SIP-Sitzungen. Der Datenverkehr 
über diesen Port ist nicht verschl
üsselt. Der Standardport ist 5060.

 RTP start port – Den Port f
ür den ersten RTP-Mediastream eines SIP-Anrufs eingeben. Der Standardstartport f
ür Medien
übertragungen ist 4000. M
öglicherweise blockieren einige Firewalls RTP-Datenverkehr an bestimmten Portnummern. Eine Portnummer muss zwischen 1024 und 65535 liegen.

VoIP.doc

Seite 10 / 21

Die Konfiguration im Web-Interface eines Axis IP-Lautsprechers sieht wie folgt aus: Alte Firmware:

|                                    | S C3003-E Network Horn Speaker                        | Setup   Help |
|------------------------------------|-------------------------------------------------------|--------------|
| Basic Setup                        | SIP Settings                                          | 0            |
| • Audio                            | SIP Setup Assistant                                   |              |
| - VoIP                             | Start the setup assistant for easy SIP configuration. | Start        |
| SIP Settings<br>VMS Settings       | SIP Settings                                          |              |
| Account Settings                   | Z Enable SIP                                          |              |
| UTHE Seconds                       | Calling timeout (seconds): 60                         |              |
| <ul> <li>Detectors</li> </ul>      | Incoming SIP Calls                                    |              |
| Applications                       | Allow incoming SIP calls                              |              |
|                                    | Port Settings                                         |              |
| Events                             | SIP port: 5060                                        |              |
| Languages                          | SIP TLS port: 5061                                    |              |
|                                    | RTP start port: 4000                                  |              |
| <ul> <li>System Options</li> </ul> | NAT Terrored                                          |              |

### Neue Firmware:

| Overview                                                                                                    | Î | SIP sett                                                           | ings          |               |          |
|----------------------------------------------------------------------------------------------------|---|--------------------------------------------------------------------|---------------|---------------|----------|
| VoIP<br>DTMF<br>SIP accounts<br>SIP settings                                                                                              |   | SIP settings                                                       | Port settings | NAT traversal | Advanced |
| Hardware<br>Detectors<br>Storage<br>Audio<br>Audio clips<br>Device settings<br>System overview<br>System settings<br>Events<br>Management |   | SIP port<br>5060<br>SIP TLS port<br>5061<br>RTP start port<br>4000 |               |               |          |

Der RTP-Port beginnt bei dem Wert "RTP start port" und wird bei jedem Ruf um 2 erhöht.

#### 5.4 SIP-Server "FreeSWITCH" im LAN aufsetzen

Damit verschiedene VoIP-Geräte (z.B. EBÜS und IP-Lautsprecher) über das SIP-Protokoll miteinander Verbindungen aufbauen können, wird ein SIP-Server benötigt. So ein Server entspricht in etwa der Telefon-Vermittlungsstelle aus klassischen Telefon-Anlagen. Dies muss heute aber nicht mehr als dedizierte Hardware beschafft und betrieben werden, sondern läuft als Software auf einem ggf. bereits vorhandenen PC oder Server.

Sicherheitshinweis: Ein falsch konfigurierter oder nicht ausreichend geschützter SIP-Server könnte Hackern als Einfallstor dienen. Verwenden Sie diese Software deshalb nur, wenn Sie in der Lage sind, diese Risiken einzuschätzen und alle nötigen Sicherheitsvorkehrungen zu treffen. Ziehen Sie andernfalls qualifizierte Fachleute hinzu.

**ACHTUNG:** SIP-Server und SIP-Client können nicht auf demselben Rechner betrieben werden. Verwenden sie also keine EBÜS-Workstation-Rechner für den Betrieb des SIP-Servers. Ggf. kann geprüft werden, ob der Betrieb eines SIP-Servers mit einem EBÜS-Datei- oder Alarm-Server zusammengelegt werden kann.

Falls auf Seiten des Kunden oder in der Leitstelle noch kein geeigneter SIP-Server vorhanden ist, können Sie die freie Software "FreeSWITCH" für diesen Zweck nutzen. Wir zeigen Ihnen hier, wie das geht:

- 1. Download der neusten Version von FreeSWITCH: <u>https://files.freeswitch.org/windows/installer/</u>
- 2. Installation FreeSWITCH "Typical" auf einem physischen Rechner (VMs führen zu einigen Problemen, wenn der HyperVisor nicht korrekt für die Echtzeitdatenverarbeitung konfiguriert wurde) der über das interne und/oder öffentliche Netz erreichbar ist.

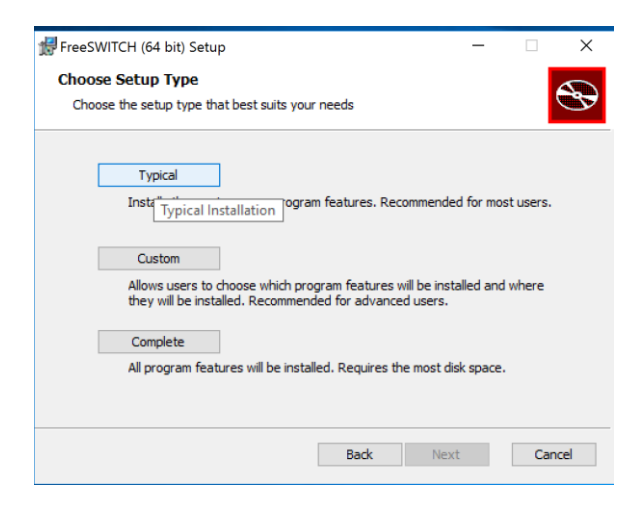

#### VoIP/SIP mit EBÜS

 Datei Program Files\FreeSWITCH\conf\vars.xml öffnen und das Default-Passwort 1234 anpassen. Dieser Schritt muss durchgeführt werden, ansonsten läuft FreeSWITCH nicht:

WARNING WARNING WARNIN

--> <X-PRE-PROCESS cmd="set" data="default\_password=M@einSehrSicheresPasswort"/> <!--

Die Variablen *local\_ip\_v4*, *bind\_server\_ip*, *external\_rtp\_ip* und *external\_sip\_ip* auf die zu verwendende IP-Adresse des lokalen SIP-LANs setzen, z.B. wenn der FreeSWITCH-Server die SIP-LAN-IP 10.1.0.203 besitzt:

```
<X-PRE-PROCESS cmd="set" data="force_local_ip_v4=10.1.0.203"/>
<X-PRE-PROCESS cmd="set" data="local_ip_v4=10.1.0.203"/>
<X-PRE-PROCESS cmd="set" data="bind_server_ip=$${local_ip_v4}"/>
<X-PRE-PROCESS cmd="stun-set" data="external_rtp_ip=$${local_ip_v4}"/>
<X-PRE-PROCESS cmd="stun-set" data="external_sip_ip=$${local_ip_v4}"/>
(siehe auch https://freeswitch.org/confluence/display/FREESWITCH/local_ip_v4)
```

- 4. Externes und ip6 Profile abschalten, so dass auch ohne DNS-Eintrag freeSWITCH genutzt werden kann
- 5.

|                                          |          |                                        | 1. 1. sec.                         |                |       |   |
|------------------------------------------|----------|----------------------------------------|------------------------------------|----------------|-------|---|
| <mark></mark>   🛃 <mark></mark> ∓  sip_p | orofiles |                                        |                                    |                |       |   |
| Datei Start Fr                           | eigeben  | Ansicht                                |                                    |                |       |   |
| ← → • ↑ 📕                                | > Dies   | er PC » Lokaler Datenträger (C:) » Pro | ogramme > FreeSWITCH > conf > sip_ | profiles >     |       | ~ |
|                                          |          | Name                                   | Änderungsdatum                     | Тур            | Größe |   |
| Schnellzugriff                           |          | 📕 external                             | 18.12.2020 15:23                   | Dateiordner    |       |   |
| Desktop                                  |          | 📕 external-ipv6                        | 18.12.2020 15:23                   | Dateiordner    |       |   |
| Uownioads                                | 7        | external.xml.incative                  | 18.08.2020 14:59                   | INCATIVE-Datei | 6 KB  |   |
| 🗎 Dokumente                              | *        | external-ipv6.xml.inactive             | 18.08.2020 14:59                   | INACTIVE-Datei | 6 KB  |   |
| 🔚 Bilder                                 | *        | 🖹 internal.xml                         | 18.08.2020 14:59                   | XML-Dokument   | 22 KB |   |
| 📜 conf                                   |          | internal-ipv6.xml.inactive             | 18.08.2020 14:59                   | INACTIVE-Datei | 8 KB  |   |
| l default                                |          |                                        |                                    |                |       |   |

6. In der Registry das Argument "-nonat" beim ImagePath des FreeSWITCH-Service hinzufügen (siehe auch

https://freeswitch.org/confluence/display/FREESWITCH/Auto+Nat ):

| Datei Bearbeiten | Ansicht Favoriten                                                                                                    | Hilf         | e                                                                                                    |                                                                                                    |                                                                                                    |
|------------------|----------------------------------------------------------------------------------------------------|--------------|----------------------------------------------------------------------------------------------------|----------------------------------------------------------------------------------------------------|----------------------------------------------------------------------------------------------------|
| Computer\HKEY I  | OCAL MACHINE\S                                                                                                    | YST          | EM\CurrentControlSe                                                                                                    | t\Services\FreeSWITCH                                                                                                    |                                                                                                    |
| Computer/HKEY J  | OCAL MACHINESS<br>FittMgr<br>FontCache<br>FontCache3.0.0<br>FrameServer<br>FreeSWTCH<br>FreeSWTCH<br>Fs_Rec<br>Forevol<br>gencounter<br>genericushfn<br>GogleChrome<br>GPIOCLV0101<br>gpsvc<br>GraphicsPerfSw | <sup>^</sup> | EMCurrentControlSe<br>Name<br>all (Standard)<br>all Description<br>all DisplayName<br>all DisplayName | ttservices/FreeSWITCH<br>Typ<br>REG_SZ<br>REG_SZ<br>REG_SZ<br>REG_DWORD<br>REG_BINARY<br>REG_EXPAND_SZ<br>REG_SZ<br>REG_DWORD<br>REG_DWORD | Daten         (Wert nicht festgelegt)           FreeSWITCH service control         FreeSWITCH Multi Protocol Switch           0x00000000 (0)         00 00 00 00 00 00 00 00 00 00 00 01 40 00 00 01 00 00 00 00 00 00 00 00 00 00 |
| <                | >                                                                                                    |              |                                                                                                    |                                                                                                    |                                                                                                    |

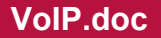

Registrierungs-Edito

**Clemens Fricke** 

- 7. FreeSWITCH als Firewall-Ausnahme für eingehende TCP- und UDP-Verbindungen eintragen.
- 8. Dienste-Manager öffnen und FreeSWITCH-Dienst auf "Autostart" konfigurieren:

| 🧠 Dienste                                         |                                               |                                     | _                                   |          | $\times$ |
|---------------------------------------------------|-----------------------------------------------|-------------------------------------|-------------------------------------|----------|----------|
| Suchen Datei Aktion                               | Ansicht ?                                     |                                     |                                     |          |          |
| Suchen                                            | 🗐 🖸 😖 🚺 📷 🕨 🔳 💵                               |                                     |                                     |          |          |
| 125                                               |                                               | -                                   |                                     |          |          |
| enschaften von FreeSWIT                           | CH Multi Protocol Switch (Lokaler Com $	imes$ | â                                   |                                     |          |          |
|                                                   |                                               | Name                                | Beschreibung                        | Status   |          |
| gemein Anmelden Wiede                             | erherstellung Abhängigkeiten                  | 🖏 Fax                               | Ermöglicht das Senden und Emp       |          |          |
|                                                   | CH CH                                         | FreeSWITCH Multi Protocol S         | FreeSWITCH service control          | Wird aus |          |
| Jensulame. Pieesvin                               |                                               | Sunktionssuchanbieter-Host          | Der FDPHOST-Dienst dient zum        |          |          |
| Anzeigename: FreeSWIT                             | CH Multi Protocol Switch                      | Sunktionssuche-Ressourcenv          | Veröffentlicht diesen Computer u    | Wird aus |          |
| Reschreibung FreeSWIT                             | CH service control                            | Sunkverwaltungsdienst               | Dienst für Funkverwaltung und Fl    | Wird aus |          |
| bootanio bung.                                    | ~                                             | Gatewaydienst auf Anwendun          | Bietet Unterstützung für Protoko    |          |          |
|                                                   |                                               | Gemeinsame Nutzung der Int          | Bietet allen Computern in Heim      |          |          |
| -1ad zur EXE-Datei:<br>C:\Program Files\FreeSWITC | H\FreeSwitchConsole.eve" -service -nonat      | Geolocation-Dienst                  | Dieser Dienst überwacht den akt     |          |          |
|                                                   |                                               | Geräteinstallationsdienst           | Ermöglicht dem Computer, Hard       |          |          |
| Starttyp: Automati                                | isch V                                        | Geräteinstallations-Manager         | Ermöglicht das Erkennen, Herunt     |          |          |
| Automati                                          | sch (Verzögerter Start)                       | Gerätezuordnungsdienst              | Ermöglicht die Kopplung zwisch      |          |          |
| Manuell                                           | sch                                           | Google Chrome Elevation Se          |                                     |          |          |
| Dienststatus: vviru auso                          | erupr                                         | Google Update-Dienst (gupd          | Hält Ihre Google-Software auf de    |          |          |
| nonosatao. Third duog                             |                                               | Google Update-Dienst (gupd          | Hält Ihre Google-Software auf de    |          |          |
| Starten Beend                                     | den Anhalten Fortsetzen                       | GraphicsPerfSvc                     | Graphics performance monitor s      |          |          |
| Sie können die Startnaramete                      | er angeben, die übernommen werden sollen      | Gruppenrichtlinienclient            | Von dem Dienst werden Einstellu     |          |          |
| wenn der Dienst von hier aus                      | gestartet wird.                               | Hostdienst für Windows Encr         | Der Hostdienst für Windows Encr     |          |          |
|                                                   |                                               | AV-Hostdienst                       | Stellt eine Schnittstelle für den H |          |          |
| startparameter:                                   |                                               | Hyper-V PowerShell Direct-Di        | Stellt einen Mechanismus bereit,    |          |          |
|                                                   |                                               | Hyper-V-Datenaustauschdienst        | Stellt einen Mechanismus zum A      |          |          |
|                                                   |                                               | 🕅 1 hm au V Dianat film Zaitas mahu | Companyation allo Contanyati alla   |          | >        |
|                                                   | OK Abbrechen Übernehmen                       | <                                   |                                     |          | 1        |
| aller (Axin                                       |                                               |                                     |                                     |          |          |

9. FreeSWITCH-Dienst starten:

| r⊠ Task-N<br>Datei Or | /lanager   | Ansicht     |         |                                       |                 | - 0    | × |
|-----------------------|------------|-------------|---------|---------------------------------------|-----------------|--------|---|
| Prozesse              | Leistung   | Benutzer    | Details | Dienste                               |                 |        |   |
| Name                  |            |             | PID     | Beschreibung                          | Status          | Gruppe | 1 |
| Fre-CM                | ATCU       |             |         | FreeSWITCH Multi Protocol Switch      | Wird gestartet  |        |   |
| 🔍 WS                  | Starten    |             |         | Windows Search                        | Beendet         |        |   |
| wn                    | Anhalte    | n           |         | WMI-Leistungsadapter                  | Beendet         |        |   |
| 🔍 Wit                 | Neu sta    | rten        |         | Windows Defender-Dienst               | Wird ausgeführt |        |   |
| 🔍 Wc                  |            |             |         | Windows Defender-Netzwerkinspekt      | Beendet         |        |   |
| Q VSS                 | Dienste    | öffnen      |         | Volumeschattenkopie                   | Beendet         |        |   |
| 🔍 vm                  | Online     | suchen      |         | VMware Snapshot Provider              | Beendet         |        |   |
| ©, VIV                | Zu Deta    | ils wechsel | n       | VMware Tools                          | Wird ausgeführt |        |   |
| 🔍 VGAuti              | hService   |             | 2460    | VMware Alias Manager and Ticket S     | Wird ausgeführt |        |   |
| 🔍 vds                 |            |             |         | Virtueller Datenträger                | Beendet         |        |   |
| 🔍 VaultSv             | /c         |             | 672     | Anmeldeinformationsverwaltung         | Wird ausgeführt |        |   |
| 🔍 UI0Det              | ect        |             |         | Erkennung interaktiver Dienste        | Beendet         |        |   |
| 🔍 UevAg               | entService |             |         | User Experience Virtualization-Dienst | Beendet         |        |   |
| 🔍 Trusted             | dinstaller |             |         | Windows Modules Installer             | Beendet         |        |   |
| 🔍 Tiering             | EngineSen  | vice        |         | Storage Tiers Management              | Beendet         |        |   |
| 🔍 sppsvc              |            |             |         | Software Protection                   | Beendet         |        |   |
| 🔍 Spoole              | r          |             | 1776    | Druckwarteschlange                    | Wird ausgeführt |        |   |
| SNMP1                 | TRAP       |             |         | SNMP-Trap                             | Beendet         |        |   |
| Sensor                | DataServic | e           |         | Sensordatendienst                     | Beendet         |        |   |
| 🔍 SamSs               |            |             | 672     | Sicherheitskonto-Manager              | Wird ausgeführt |        |   |
| RSoPP                 | rov        |             |         | Richtlinienergebnissatzanbieter       | Beendet         |        |   |
| RpcLoo                | cator      |             |         | RPC-Locator                           | Beendet         |        |   |
| 🔅 PerfHo              | et         |             |         | Leistungsindikator-DLL-Host           | Reendet         |        | ~ |

🔿 Weniger Details | 🆏 Dienste öffnen

# 6 Konfigurationshinweise für IP-Lautsprecher

### 6.1 AXIS

AXIS-Lautsprecher können mit ihren Default Einstellungen sowohl über einen SIP-Server als auch über Peer-To-Peer-SIP-Calls integriert werden.

|                                                                                      | 8003-E Network H                                                                                                    | orn Speaker Setup   Help                                                                                               |
|--------------------------------------------------------------------------------------|----------------------------------------------------------------------------------------------------|----------------------------------------------------------------------------------------------------|
| • Basic Setup                                                                        | SIP Settings                                                                                                    | 0                                                                                                    |
| ≻ Audio<br>▼ VoIP                                                                    | SIP Setup Assistant Start the setup assistant for easy                                                                                                    | y SIP configuration.                                                                                                   |
| Overview<br><b>SIP Settings</b><br>VMS Settings<br>Account Settings<br>DTMF Settings | SIP Settings Enable SIP Calling timeout (seconds):                                                                                                    | 60                                                                                                    |
| Detectors                                                                            | Incoming SIP Calls                                                                                                    |                                                                                                    |
| Applications                                                                         | Allow incoming SIP calls                                                                                                    |                                                                                                    |
| • Events                                                                             | Port Settings<br>SIP port:                                                                                                    | 5060                                                                                                    |
| Languages                                                                            | SIP TLS port:                                                                                                    | 5061                                                                                                    |
| System Options                                                                       | RTP start port:                                                                                                    | 4000                                                                                                    |
| About                                                                                | NA1 Traversal Enable IPv6 here Enable IV6 here Enable ICE Enable STUN Enable TURN Audio Codec Settings Available codecs t16/6000 (16000 Hz) Speex/16000 (16000 Hz) G.726-32 (8000 Hz) Advanced SIP Settings Disable Automatic UDP to TC | →         Selected codecs           PCMJ (8000 Hz)            pus (48000 Hz)            L16/16000 (16000 Hz)         ↓ |
|                                                                                      | Max call duration (seconds):<br>Registration Interval (seconds):<br>Audio direction:                                                                                                    | 3600<br>300<br>Send and receive ∨                                                                                      |
|                                                                                      |                                                                                                    | Save                                                                                                    |

**Clemens Fricke** 

#### **VoIP/SIP mit EBÜS**

29.11.2023

Wenn ein Axis-Lautsprecher an einem SIP-Server betrieben werden soll, muss bei der AXIS-Kamera ein SIP-Account eingetragen werden, mit dem sich der AXIS-Lautsprecher am SIP-Server anmeldet.

| AXIS AXIS C3                                                                                                    | 003-E Netw                    | ork Horn Speak                 | er            | Set      | up∣H           | el |
|----------------------------------------------------------------------------------------------------|-------------------------------|--------------------------------|---------------|----------|----------------|----|
| Basic Setup                                                                                                    | Account Se                    | ttings                         |               |          |                | (  |
| Audio                                                                                                    | Name                          | SIP address                    | Transport     | Default  | Reg.<br>status |    |
| Addio                                                                                                    | peer-to-peer                  | sip:10.1.0.15:5060             | UDP           | <b></b>  | -              |    |
| VoIP<br>Overview<br>SIP Settings<br>VMS Settings<br>Account Settings<br>DTMF Settings<br>Detectors                                                                                                    | Test EBÜS Integrati<br>(1002) | on sip:1002@10.1.0.203         | UDP           |          | •              |    |
| Applications                                                                                                    |                               |                                |               |          |                |    |
| Events                                                                                                    | Add Moo                       | dify Remove                    |               |          |                |    |
| Languages                                                                                                    | Test SIP Call                 |                                | ·C   010      |          |                |    |
| Lunguuges                                                                                                    | Make a test call from t       | ne selected SIP account to the | specified SIP | address. | •              |    |
| System Options     Enable 1996 <u>nere</u> Technology of the set of the set of the |                               |                                |               |          |                |    |
| About                                                                                                    | Liner Str audress, Si         |                                |               |          |                |    |

Es kann mit den Default Einstellungen gearbeitet werden:

| A Nicht sicher 10.1.0.15/admin/    | 'account_set.shtml?doAction=mod&id=sip | ▲ Nicht sicher      | 10.1.0.15/admin/account_set.shtml?d | doAction=mod&id=sip |
|------------------------------------|----------------------------------------|---------------------|-------------------------------------|---------------------|
| Modify Account                     | •                                      | Modify Acco         | unt                                 | 0                   |
| General Network                    |                                        | General Network     | (                                   |                     |
| Account Information                |                                        | Transport Settings  | •                                   |                     |
| Name: Test EBÜS Integra            | ation                                  | Prioritize IPv6     |                                     |                     |
| Account enabled                    |                                        | Enable SIPS         |                                     |                     |
| Default account (Note that only on | e account can be the default account.) | Transport mode:     | UDP V                               |                     |
| Account Credentials                |                                        | Media encryption:   | none 🗸                              |                     |
| User ID: 1002                      |                                        | Allow port update   | messages through MWI                |                     |
| ✓ Use User ID as Authentication ID |                                        | Proxy Settings      |                                     |                     |
| Authentication ID: 1002            |                                        | Address             | Username                            | ·                   |
| Password:                          |                                        |                     |                                     | ↑                   |
| Caller ID:                         |                                        |                     |                                     | 1                   |
| SIP Server Settings                |                                        |                     |                                     |                     |
| IPv6 is not enabled                |                                        |                     |                                     | <b>v</b>            |
| Domain name: 10.1.0.203            |                                        | Add                 |                                     |                     |
| Registrar address:                 |                                        | Account Status      |                                     |                     |
| Secondary SIP Server               |                                        | Reg. status: 🛛 🔵 OK | (200)                               |                     |
| Incoming SIP Calls                 |                                        |                     |                                     |                     |
| Auto answer                        |                                        |                     | Save Cancel                         |                     |
| Account Status                     |                                        |                     |                                     |                     |
| Reg. status: 	 🔵 OK (200)          |                                        |                     |                                     |                     |
| Save                               | 2 Cancel                               |                     |                                     |                     |

Die entsprechenden Einstellungen in EBÜS\_Config sehen für die Integration eines AXIS-Lautsprechers über einen SIP-Server dann z.B. wie folgt aus:

| Sprechverbindung über VoIP / SIP                                              |                 |
|-------------------------------------------------------------------------------|-----------------|
| SIP-ID des Anrufers:                                                          | 1000@10.1.0.203 |
| Passwort mit dem sich der Anrufer zusammen mit seiner SIP-ID authentifiziert: | •••••           |
| SIP-ID der Gegenstelle, die angerufen werden soll:                            | 1002@10.1.0.203 |
| IP-Adresse oder Hostname des SIP-Servers bzw. SIP-Proxies:                    | 10.1.0.203      |
|                                                                               |                 |
|                                                                               |                 |
|                                                                               |                 |

Peer-to-Peer-Anrufe werden bei Axis über die SIP-ID: peer-to-peer@<IP-Adresse> ausgeführt, z.B. peer-to-peer@10.1.0.15

Die entsprechenden Einstellungen in EBÜS\_Config sehen für die Integration eines AXIS-Lautsprechers über einen Peer-To-Peer-Anruf dann z.B. wie folgt aus:

| SIP-ID des Anrufers:                                                                                                    |                       |
|----------------------------------------------------------------------------------------------------|-----------------------|
| Passwort mit dem sich der Anrufer zusammen mit seiner SIP-ID authentifiziert:<br>SIP-ID der Geoenstelle, die angen/fen werden soll: p | Seerto-peer@10.1.0.15 |
| IP-Adresse oder Hostname des SIP-Servers bzw. SIP-Proxies:                                                                            |                       |

Falls der EBÜS-Platz über mehrere Netzwerkschnittstellen verfügt, kann es notwendig sein, dass eine Pseudo-SIP-ID des Anrufers inkl. Pseudo-Kennwort eingetragen werden muss, die die IP-Adresse des Lautsprechers hat, damit die Netzwerkschnittstelle für den Peer-To-Peer-Anruf korrekt ausgewählt wird.

| Sprechverbindung über Volr / Sir                                              |                        |
|-------------------------------------------------------------------------------|------------------------|
| SIP-ID des Anrufers:                                                          | ebues@10.1.0.15        |
| Passwort mit dem sich der Anrufer zusammen mit seiner SIP-ID authentifiziert: | •••••                  |
| SIP-ID der Gegenstelle, die angerufen werden soll:                            | peer-to-peer@10.1.0.15 |
| IP-Adresse oder Hostname des SIP-Servers bzw. SIP-Proxies:                    |                        |

### 6.2 HIKVISION

HIKVISION-Lautsprecher können sowohl über einen SIP-Server als auch über Peer-To-Peer-SIP-Calls integriert werden.

ACHTUNG: Die Passwortübergabe funktioniert bei Hikvision-Geräten nur bis max.16 Zeichen. Mit längeren Passworten funktioniert es nicht!

Für die Integration muss der Zugriff auf den SIP-Server per User-Account autorisiert werden, z.B:

| HIKVISION    | DS-PA0103          |            |      |
|--------------|--------------------|------------|------|
| Network      | Sip Account        |            |      |
| Server       | Account            |            |      |
| Sip Setting  | User account       | 1001       |      |
| Account      | Password           |            |      |
| Intercom     | Display Name       |            |      |
| Monitor      | Primary SIP Server |            |      |
| Audio        | Server address     | 10.1.0.203 |      |
| IP Filtering | Server port        | 5060       |      |
| Maintain     |                    |            |      |
| Security     | Server expires     | 3600 S     |      |
| Overview     | Keep alive         | 30 S       |      |
|              | Second SIP Server  |            |      |
|              | Server address     |            |      |
|              | Server port        | 0          |      |
|              | Server expires     | 3600 S     |      |
|              | Keep alive         | 30 S       |      |
|              |                    |            | Save |

#### VoIP/SIP mit EBÜS

WICHTIG: Es muss die Rufannahme nach 0 Sekunden eingestellt sein, wenn der Lautsprecher den Anruf unmittelbar annehmen soll und kein Signalisierungston gewünscht ist:

| HIKVISION   | DS-PA0103              |                 |   |  |
|-------------|------------------------|-----------------|---|--|
| Network     | Intercom               |                 |   |  |
| Server      | Intercom               |                 |   |  |
| Sip Setting | Input channel          | 🔿 mic i line in |   |  |
| Account     | Input gain(1-100)      | 1               |   |  |
| Intercom    | AEC level              | disable         | ~ |  |
| Monitor     | Auto answer time(0-30) | 0               | S |  |
| Audio       | Ring volume(1-100)     | 1               |   |  |
| P Filtering | Talk volume(1-100)     | 80              |   |  |
| Aaintain    | Codec                  | <b>G</b> 711u   | 0 |  |
| Security    |                        | 0.7110          | U |  |
| Overview    |                        | 🚺 G.711a        | 0 |  |
|             |                        | <b>G</b> .722   | 0 |  |

Die entsprechenden Einstellungen in EBÜS\_Config sehen für die Integration eines HIKVISION-Lautsprechers über einen SIP-Server dann z.B. wie folgt aus:

| Sprechverbindung über VoIP / SIP                                              |                 |
|-------------------------------------------------------------------------------|-----------------|
| SIP-ID des Anrufers:                                                          | 1000@10.1.0.203 |
| Passwort mit dem sich der Anrufer zusammen mit seiner SIP-ID authentifiziert: | ••••••          |
| SIP-ID der Gegenstelle, die angerufen werden soll:                            | 1001@10.1.0.203 |
| IP-Adresse oder Hostname des SIP-Servers bzw. SIP-Proxies:                    | 10.1.0.203      |
|                                                                               |                 |
|                                                                               |                 |
|                                                                               |                 |

Peer-to-Peer-Anrufe werden bei HikVision über die sip-ID: peer-to-peer@<IP-Adresse> ausgeführt, z.B. peer-to-peer@10.1.1.10

Die entsprechenden Einstellungen in EBÜS\_Config sehen für die Integration eines HikVision-Lautsprechers über einen Peer-To-Peer-Anruf dann z.B. wie folgt aus:

| Sprechverbindung über VoIP / SIP                                              |                        |
|-------------------------------------------------------------------------------|------------------------|
| SIP-ID des Anrufers:                                                          |                        |
| Passwort mit dem sich der Anrufer zusammen mit seiner SIP-ID authentifiziert: | ۲                      |
| SIP-ID der Gegenstelle, die angerufen werden soll:                            | peer-to-peer@10.1.1.10 |
| IP-Adresse oder Hostname des SIP-Servers bzw. SIP-Proxies:                    |                        |
|                                                                               |                        |
|                                                                               |                        |
|                                                                               |                        |

Falls der EBÜS-Platz über mehrere Netzwerkschnittstellen verfügt, kann es notwendig sein, dass eine Pseudo-SIP-ID des Anrufers inkl. Pseudo-Kennwort eingetragen werden muss, die die IP-Adresse des Lautsprechers hat, damit die Netzwerkschnittstelle für den Peer-To-Peer-Anruf korrekt ausgewählt wird.

| Sprechverbindung über VoIP / SIP                                              |                        |
|-------------------------------------------------------------------------------|------------------------|
| SIP-ID des Anrufers:                                                          | ebues@10.1.1.10        |
| Passwort mit dem sich der Anrufer zusammen mit seiner SIP-ID authentifiziert: | •••••                  |
| SIP-ID der Gegenstelle, die angerufen werden soll:                            | peer-to-peer@10.1.1.10 |
| IP-Adresse oder Hostname des SIP-Servers bzw. SIP-Proxies:                    |                        |

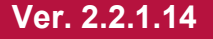

#### 29.11.2023

#### 6.3 Cathexis

Lautsprecher, die über einen Cathexis-Server angebunden sind, können über Peer-To-Peer-SIP-Calls in EBÜS integriert werden.

Jeder Lautsprecher (Output) und jedes Mikrofon (Input) erhalten auf dem Cathexis-Server eine fünfstellige Nummer. Die Kombination einer fünfstelligen Mikrofon/Input- und einer fünfstelligen Lautsprecher/Output-ID ergibt die SIP-ID:

<Input-ID><Output-ID>@<IP-Adresse des Cathexis-Recorders>

Wenn entweder das Mikrofon oder der Lautsprecher bei einem SIP-Call nicht genutzt werden soll, wird die ID 00000 verwendet.

Die Input-/Output-IDs werden mit der Anwendung des Cathexis-Bildquellen-Adapters ausgelesen. Verwenden Sie für das Auslesen der ID die Funktion Bildquelle direkt testen in EBÜS\_Config:

| K EBÜS_Config - Ver. 2.1.3.9                                         | 9 - Schutzobjekte, Lagepläne und Bildquellen konfigurieren C\EBÜS\Schutzobjekte\                                                         | -                                                             |           | ×    |  |
|----------------------------------------------------------------------|----------------------------------------------------------------------------------------------------|---------------------------------------------------------------|-----------|------|--|
| Schutzobjekt                                                         | Lageplan Objektdaten Bidquellen 🚿 🔍 Q.Q. 🧧 🙀 👔 Engegebene Daten prüfen                                                                   |                                                               |           | Hife |  |
| _Synology<br>_TEST_Sanyo-DSR<br>_TEST_VENG<br>_VolPTest<br>Accelence | AXIS Verbindung Kameras Benutzer Videospur Alame Info Bildquelle direkt testen                                                           | Bildquelle i                                                  | onfigurie | ren  |  |
|                                                                      | Hkvision Typ der Bildquelle: Parameter für den gewählten Bildquellentyp: DF0 Aarm                                                        | Start                                                         | Che       | eck  |  |
|                                                                      | Mobotix M12 Dual u AXIS<br>Mobotix M12 Dual u AXIS<br>Bosch Video SDK<br>A IP-Adresse oder DNS-Name, nach : kann ein TCP-Pot angegeben w | erden:                                                        |           |      |  |
| atec                                                                 | Mobotix M12 Dual u AXISP Bolich Video SDK 6<br>Mobotix M12 Dual u AXISP [CamIQ Satellite ]                                               |                                                               |           |      |  |
| Berlin Mitte                                                         | Mobotx M12 Dual u HIK Canon SDK Benutzemane für die Anmeldung bei der Bildguelle:                                                        |                                                               |           |      |  |
| Bidquellen-Übersicht                                                 | MODOXX M 12 DUal U MIAP CECTING                                                                                                    |                                                               |           | _    |  |
| Dallmeier                                                            | CBC GMS_1.0.0.1 Passwort für die Anmeldung bei der Bildgruelle                                                                           | CBC GMS_1.0.0.1 Passwort für die Anmeldung bei der Bildgueile |           |      |  |
|                                                                      | Convision V600a A th/Mal IRI                                                                                                    |                                                               |           |      |  |
|                                                                      | Convision V60A V2.1 Optional: DTSP Transline (1 – DTSP our TCP straining)                                                                |                                                               |           |      |  |
|                                                                      | Convision V600A V2.1 AuthViaL                                                                                                    |                                                               |           |      |  |
|                                                                      | Datem                                                                                                    |                                                               |           | ~    |  |
|                                                                      | Dalimeier ActiveX Optional: Audio zur Bildquelle in separater RTSP-Session (1 = aktivier                                                 | en):                                                          |           |      |  |
|                                                                      | Dalmeier PVew Ught                                                                                                    |                                                               |           | ~    |  |
|                                                                      | Digippin Geschwindigket für die Kamerasteuerung (1100):                                                                                  |                                                               |           |      |  |
|                                                                      | Digivod HTTP API                                                                                                    |                                                               |           |      |  |

Klicken Sie auf "Connect" um die Verbindung zum Cathexis-Server aufzubauen. Anschließend aktivieren Sie den Reiter "SIP Audio". Dort finden Sie die IDs für die Audio Input- und Output-Kanäle des Recorders:

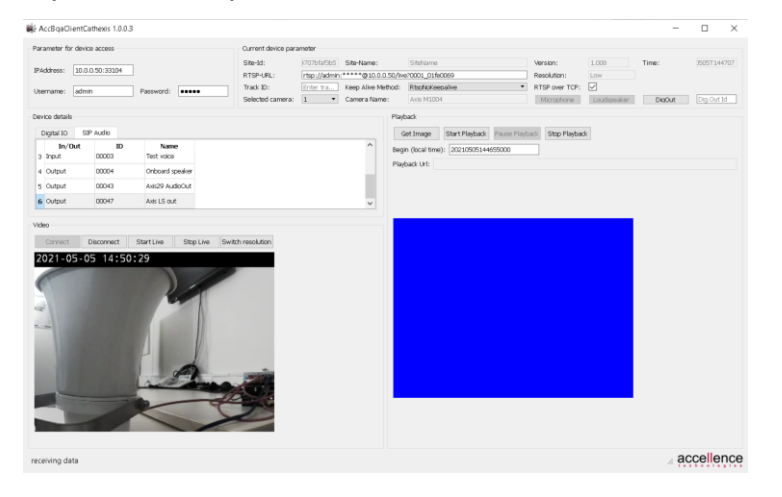

Beispiel: Der Lautsprecher einer Axis-Kamera (Speaker-ID 00047) soll per SIP-Call an den Cathexis-Server mit der IP-Adresse 10.0.0.50 für eine Durchsage angerufen werden (das Mikrofon des Lausprechers soll dabei nicht verwendet werden). Füllen Sie dazu die SIP-Daten wie folgt aus (es darf kein SIP Proxy oder SIP-Server eingetragen werden):

| Sprechverbindung über VoIP / SIP                                              |                     |
|-------------------------------------------------------------------------------|---------------------|
| SIP-ID des Anrufers:                                                          | admin@10.0.0.50     |
| Passwort mit dem sich der Anrufer zusammen mit seiner SIP-ID authentifiziert: | •••••               |
| SIP-ID der Gegenstelle, die angerufen werden soll:                            | 000000047@10.0.0.50 |
| IP-Adresse oder Hostname des SIP-Servers bzw. SIP-Proxies:                    |                     |

# 7 Support / Hotline

Weitere Informationen zu EBÜS finden Sie stets aktuell unter → www.ebues.de

Haben Sie noch Fragen oder Wünsche zu EBÜS?

Dann wenden Sie sich bitte

- telefonisch unter 0511 277.2490
- per E-Mail an support@accellence.de

an unsere Hotline. Wir sind Werktags von 9:00-17:00 Uhr zu erreichen.

Wir wünschen Ihnen viel Erfolg bei Ihrer Arbeit mit EBÜS und stehen für Ihre Wünsche und Fragen jederzeit gern zu Ihrer Verfügung.

Stand: 29.11.2023, Clemens Fricke

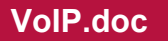

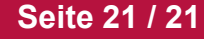